# RETURNING STUDENT HOUSING SELECTION GUIDEBOOK

# 2025-2026

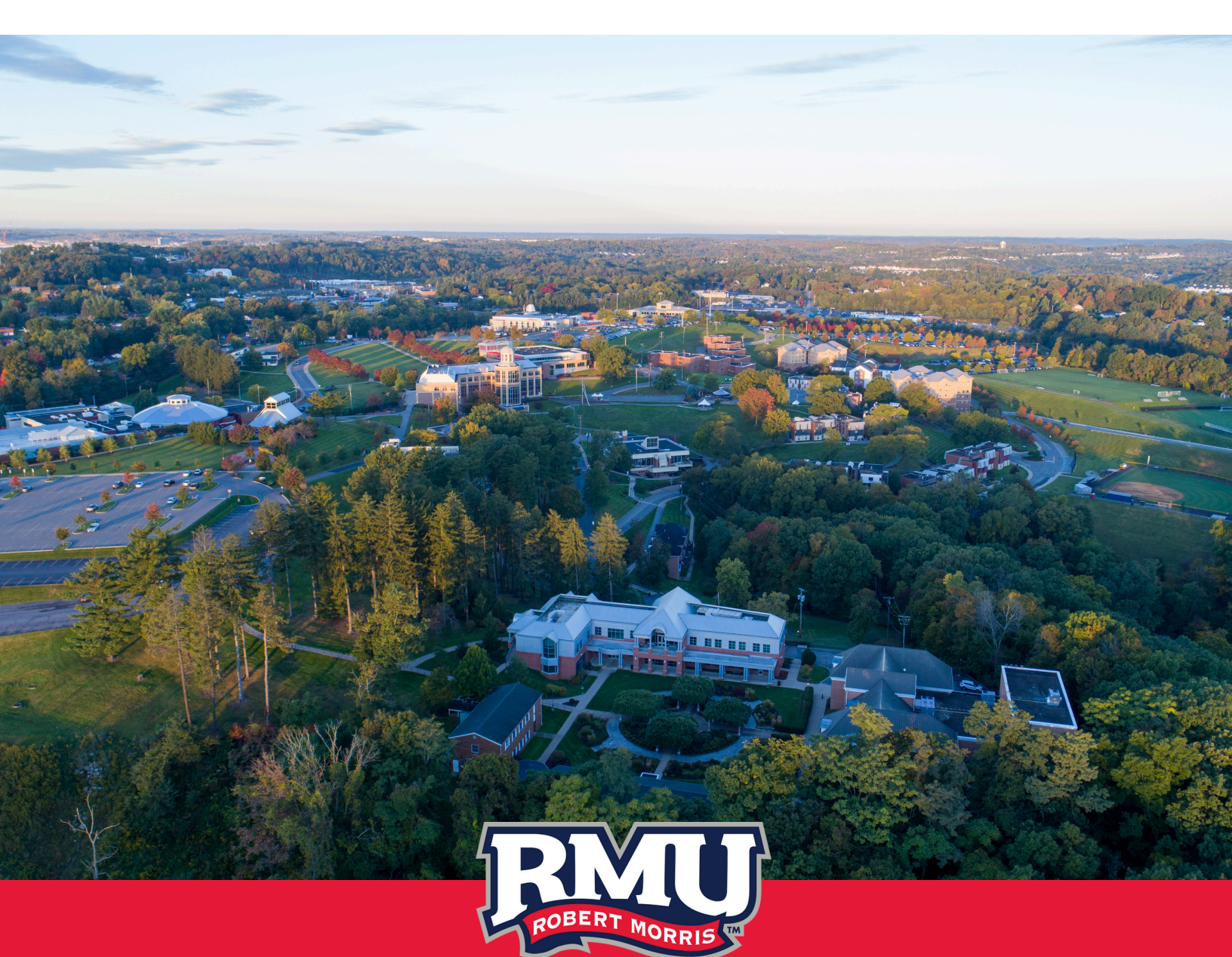

**OFFICE OF RESIDENCE LIFE** 

# TABLE OF CONTENTS

- **02** Housing Selection Quick Guide
- 03 Timeline
- 04 Contract & Non-Refundable Deposit Information
- 05 How to Complete Your Housing Contract and Submit Your Deposit
- **10** Uppperclass Student Housing Options
- 11 Washington Suite and Yorktown Conjoined Selection
- **12** Online Selection
- 14 How to Create a Roommate Group
- **18** Selecting Your Room

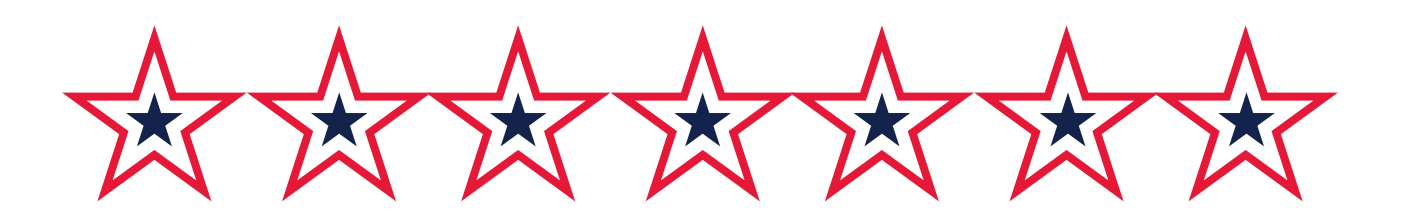

# HOUSING SELECTION QUICK GUIDE

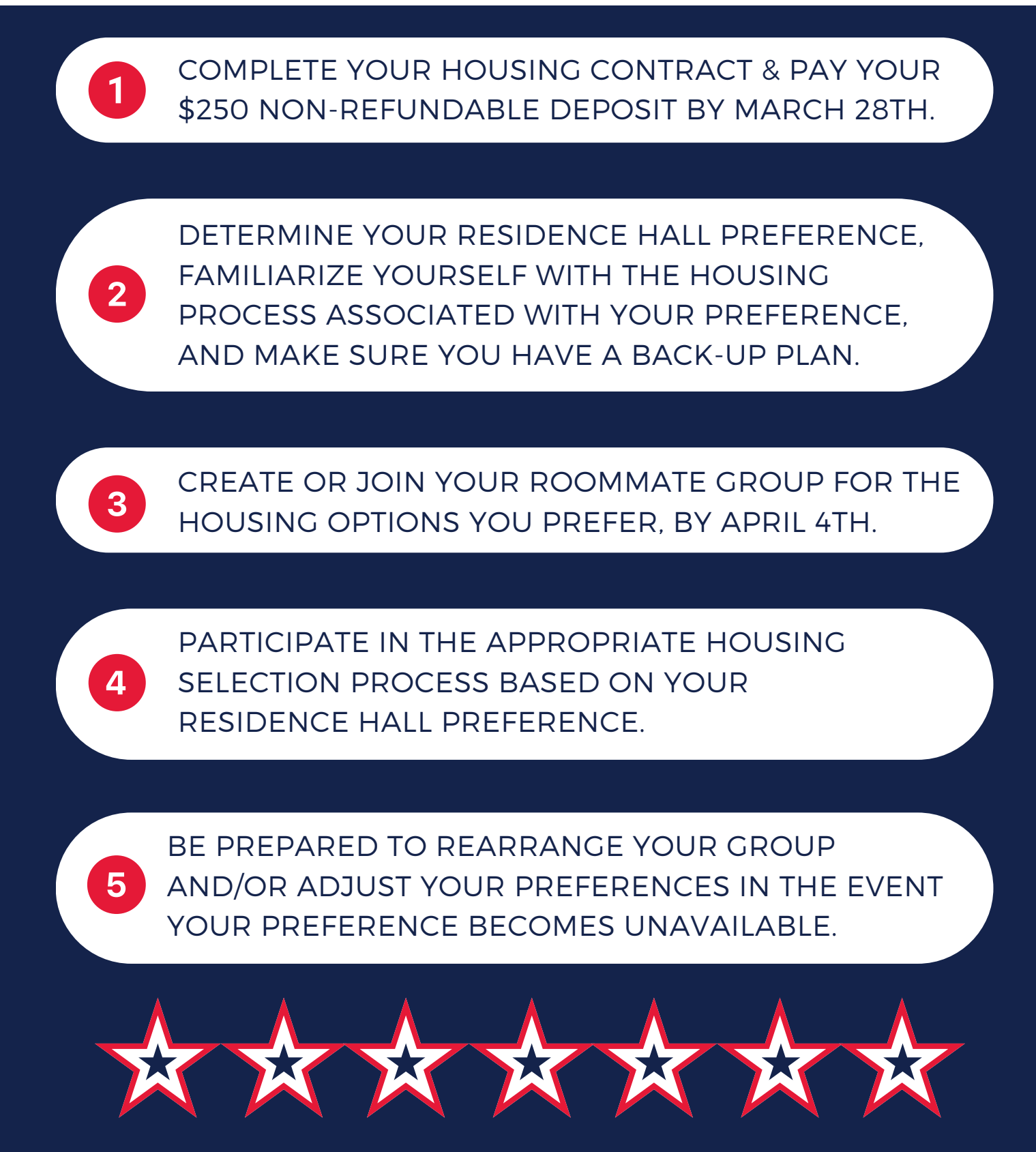

# TIMELINE

### January 27th, 2025

Housing Application Opens for Returning Students

### March 26, 2025

Open House

• Explore housing options with residence hall tours and ask any questions you may have about the process

### March 28, 2025

Housing Contract and \$250 Deposit Due - 5:00pm Washington Suite and Yorktown Conjoined Rooms Applications Available

April 4, 2025 Group Creation Deadline - 5:00 pm

April 7, 2025 5 person Apt. Time Slots Assigned - By 5:00 pm

### April 8, 2025

5 person Apt. Selection - Beginning at 9:00am Washington Hall Apps Due

- Will not accept prior to April 8th at 9:00 am
- Priority on a first-come, first-served basis

### April 9, 2025

4 person Apt. Time Slots Assigned - By 5:00pm

### April 10, 2025

4 person Apt. Selection - Beginning at 9:00am Single Room Time Slot Assigned - By 5:00pm Yorktown Conjoined Single Room Apps Due

- Will not accept prior to April 10th at 9:00 am
- Priority on a first-come, first-served basis

### April 14, 2025

Single Room Selection - Beginning at 9:00am Double Room Time Slot Assigned - 5:00pm Yorktown Conjoined Double Room Apps Due

- Will not accept prior to April 14th at 9:00 am
- Priority on a first-come, first-served basis

### April 16, 2025

Double Room Selection - Beginning at 9:00am

# HOUSING CONTRACT AND NON-REFUNDABLE DEPOSIT INFORMATION

To participate in Housing Selection, you must submit your housing contract and the \$250 non-refundable housing deposit by March 28th, 2025 at 5:00pm. See page 5 for completion details.

All students who intend to participate in the Housing Selection Process, including students with athletic or academic scholarships, must submit a \$250 non-refundable housing deposit.

The deposit may be submitted online via the housing portal (ww.rmu.edu/roomselection), or at the Office of Student Financial Services in Solution Central (Nicholson 4th Floor).

Should you choose to pay your deposit in-person with Student Financial Services, you will still need to complete the online housing contract for Housing Selection eligibility.

Please note that by submitting a housing application and deposit, a student simply becomes eligible to participate in Housing Selection; this does not guarantee a particular space in housing.

1. Go to rmu.edu/reslife to get to the Residence Life landing page.

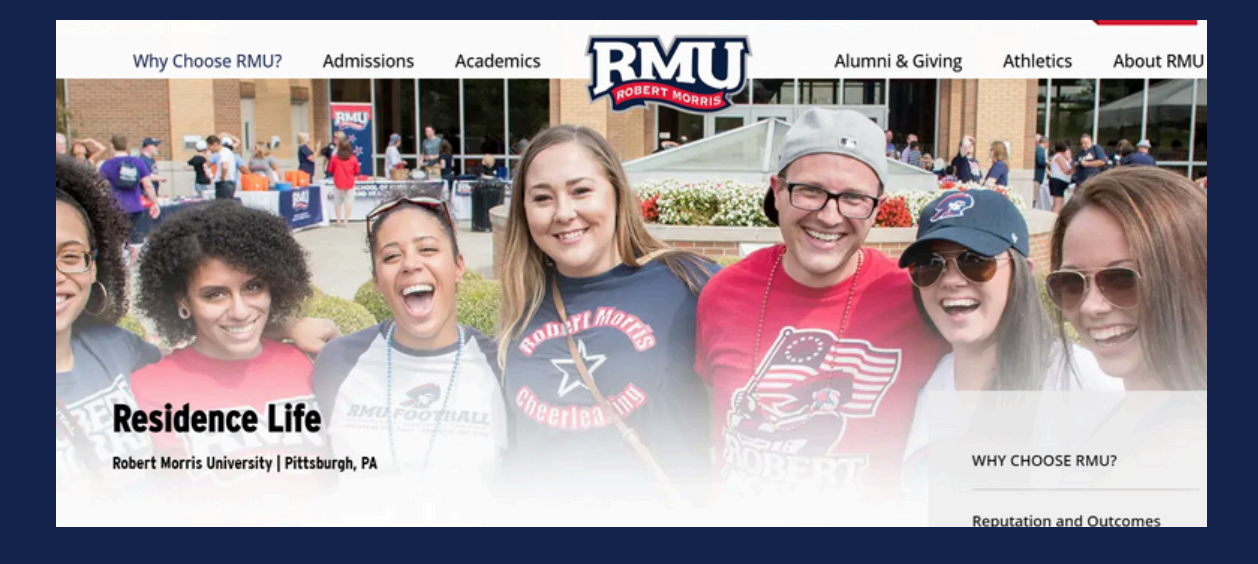

- 2. Click "Housing Contract" to access the housing contract for the upcoming academic year.
  - See us on Instagram: @rmu\_life
    - ♥ ♥ ♥
    - Housing Contract (RMU student academic year and summer housing)
    - > Guide to Residence Living
    - > Residence Hall Guest Form
    - Residence Life Policies 2024-2025

**New Student Housing** 

Log into the portal with your RMU credentials. You will then be redirected to this landing page. Select "Application" on the top bar.

| 2              |             |              |
|----------------|-------------|--------------|
| Home           | Application | Online Forms |
| Home           |             |              |
| Name:          |             |              |
| Classification | n:          |              |
| Email          |             |              |

**4.** Click on the academic year that you are submitting a housing application for and click "Apply". Follow the application prompts.

| Spring Only 2022                                 |          |
|--------------------------------------------------|----------|
| 1/10/2022 - 4/29/2022)                           | Re-Apply |
| ou canceled your application on 12/3/2021 16:29. |          |
| cademic Year 2022-2023                           |          |
| 3/22/2022 - 5/7/2023)                            | Apply    |

5. Provide your personal information on the Personal & Contact Details page.

| *       | Welcome                 | Personal &<br>Contact<br>Details | Deposit<br>Payment | Contract 17-       | Profile<br>Questions | Hall & Room<br>Type<br>Preferences<br>(AY -<br>UpperClass) | Roommate<br>Search<br>Preference | Room<br>Matc<br>(A |
|---------|-------------------------|----------------------------------|--------------------|--------------------|----------------------|------------------------------------------------------------|----------------------------------|--------------------|
|         | 0                       | 0                                | 0                  | 0                  | Ø                    | 0                                                          | 0                                | •                  |
| Pers    | sonal & C               | contact De                       | etails             |                    |                      |                                                            |                                  | -                  |
| Please  | e verify that th        | e following info                 | rmation is corr    | ect. If any of you | r address info       | rmation is incorr                                          | rect, please cor                 | mplete c           |
| Chang   | g <u>e of Address</u> . |                                  |                    |                    |                      |                                                            |                                  | 1337               |
| Last N  | ame: Student            |                                  |                    |                    |                      |                                                            |                                  |                    |
| First N | Inme: ToetDM            |                                  |                    |                    |                      |                                                            |                                  |                    |

6. Click the "Pay Online Now" link to pay your nonrefundable \$250 deposit. If you plan to pay by cash or check with SFS (pg. 3), you may disregard this step.

### FOR RETURNING RMU STUDENTS:

All students must pay the \$250 deposit before the housing contract can be completed. Failure to pay the \$250 deposit will result in you not receiving a room assignment. The deposit can be paid online at this time or by cash, check, or money order in the Office of Student Financial Services, Solution Central (Nicholson 4th Floor).

SUMMER APPLICANTS - A housing depsoit for the summer term is not required.

The online payment page will open in a new window. Once you have completed your payment, please close the payment window to return to this page.

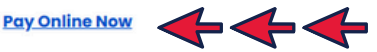

If you already submitted your \$250 deposit please disregard and move on to the next step of the contract.

7. Read through the contract carefully and sign at the bottom indicating your understanding of and agreement to the terms of the contract.

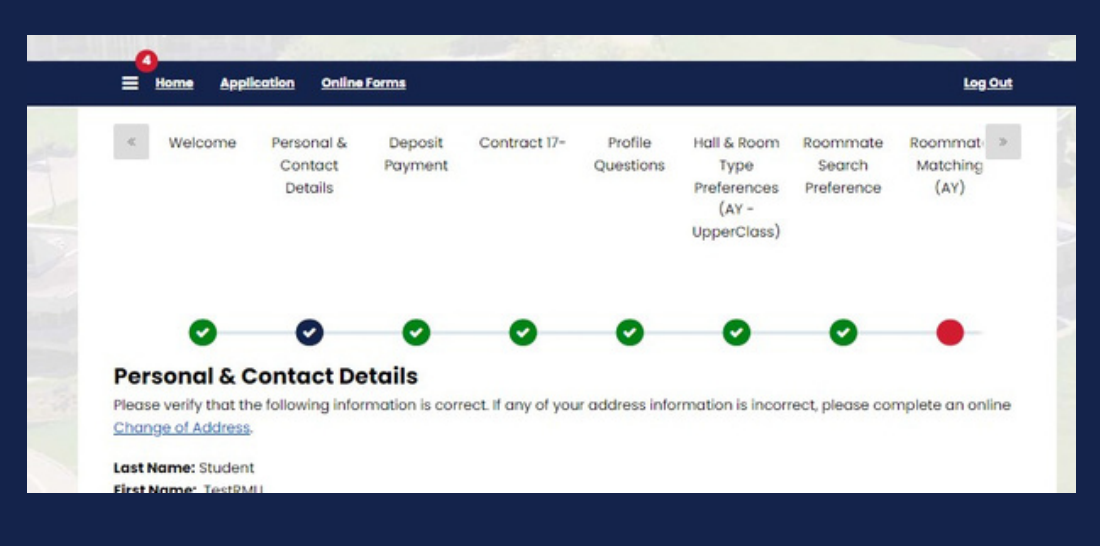

8. If already completed, review your answers to the **Profile Questions** to ensure information is accurate and up-to-date.

| roommate.               | Profile. Use this page to setup your profile types which will be used for matching with a | ootentio |
|-------------------------|-------------------------------------------------------------------------------------------|----------|
| How do you prefe        | er your room climate                                                                      |          |
| Cold: I like to use the | air conditioning                                                                          |          |
| No                      | ~                                                                                         |          |
| Open-Windows: I enjo    | oy the fresh air<br>e windows ~                                                           |          |
| Warm: I like to turn on | n the heat                                                                                |          |
|                         |                                                                                           |          |

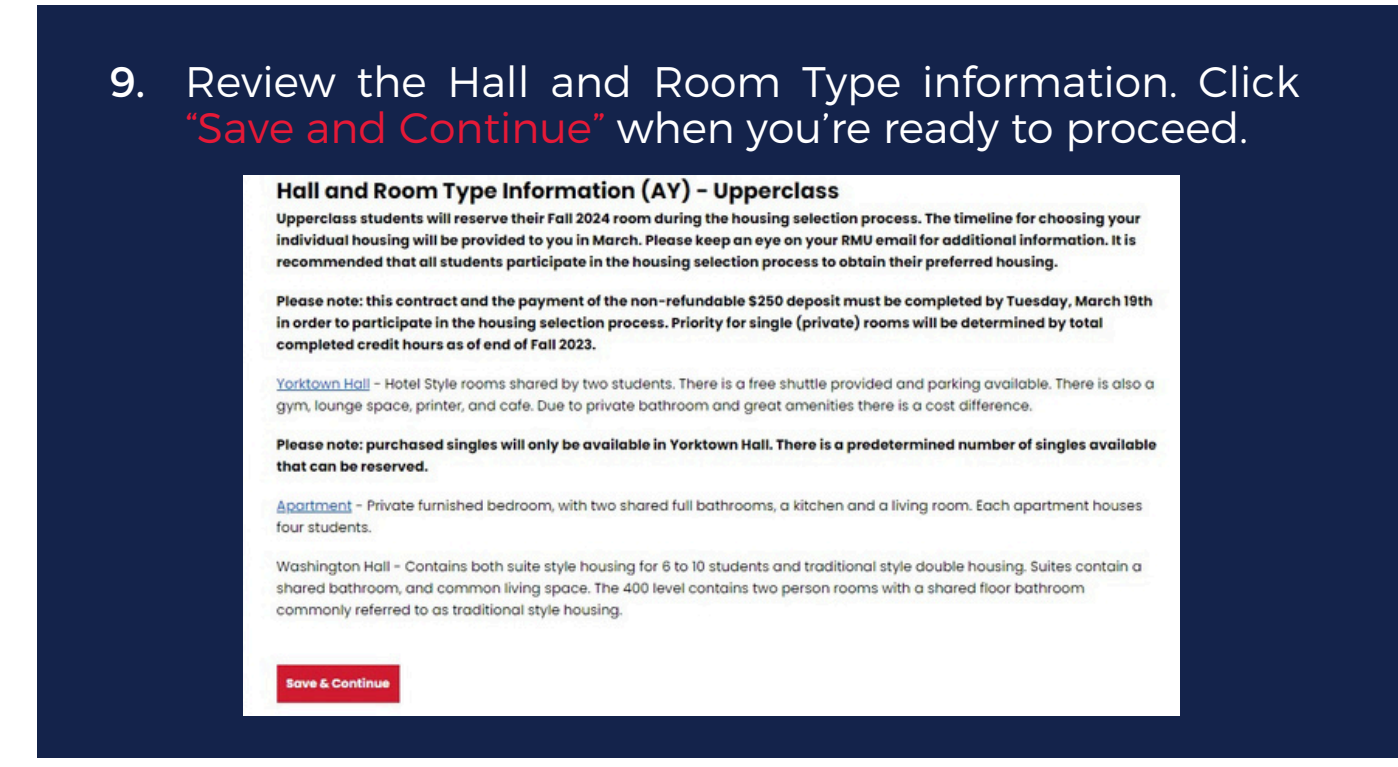

 In order to be placed into a group, you *must* check the "Include in Search" box on the Roommate Search Preference page.

| 0                  | 0              | 0            | 0             | 0             | • | • | • |
|--------------------|----------------|--------------|---------------|---------------|---|---|---|
| Roommate           | Search Pr      | eference     |               |               |   |   |   |
| nclude in Searcl   | h              |              |               |               |   |   |   |
|                    |                |              | on note secto | anng process. |   |   |   |
| Screen Name        |                |              |               |               |   |   |   |
| inter the name you | wish potential | roommates to | see:          |               |   |   |   |
|                    |                |              |               |               |   |   |   |

\*\*Students going for a single room should not check this box\*\*

# UPPERCLASS STUDENT HOUSING OPTIONS

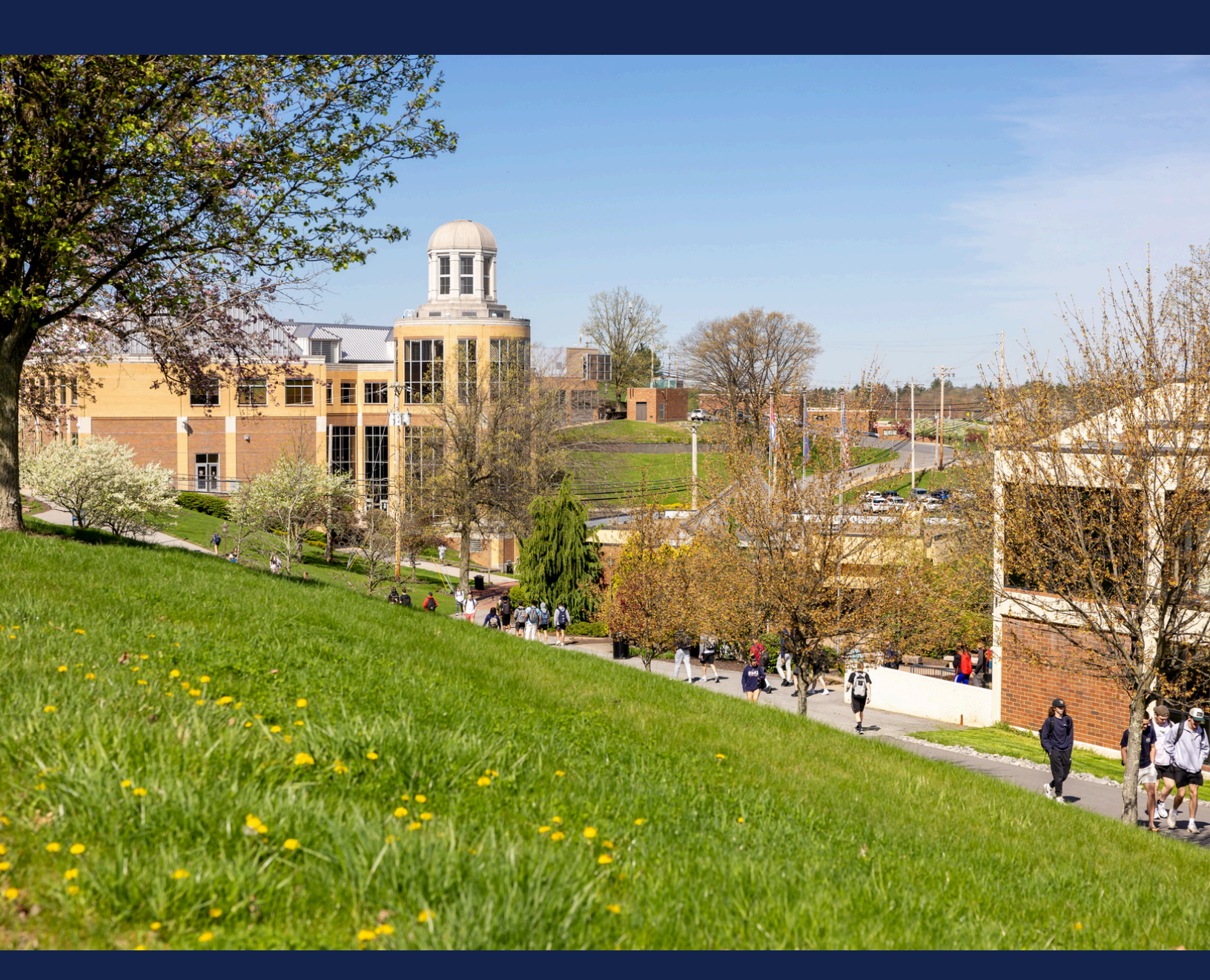

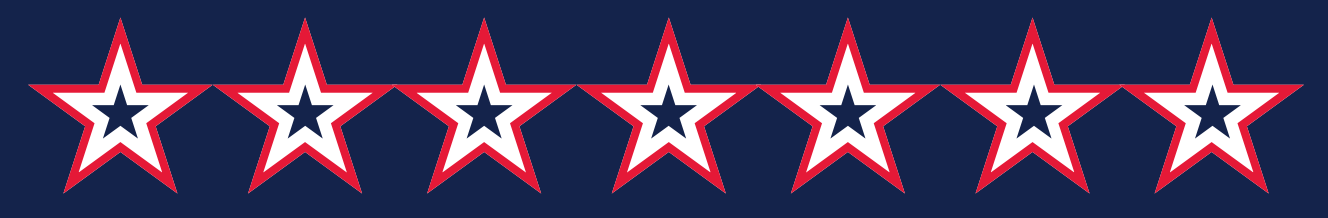

# WASHINGTON SUITE & YORKTOWN CONJOINED ROOM SELECTION

## Washington Suite-Style Rooms

- Ten-person suites with double rooms
- Six-person suites (limited availability)
- Common area living room
- In-suite bathroom facilities

### **Yorktown Hall Conjoined Rooms**

- Adjoining interior door to neighbor, creating a "suite"
- Same amenities as Yorktown

# Washington Suite & Yorktown Conjoined Room Selection Process

Paper applications for Washington Hall and Yorktown Conjoined rooms are available in the Residence Life Office beginning March 24th, 2025. Application deadlines can be found on pg. 2. These rooms will be assigned on a first-come, first-served basis of completed applications.

\*\*Students applying for Washington Hall Suites or Yorktown Hall Conjoined Rooms still need to complete their housing contract and submit their deposit online. Failure to have this done for all members will result in the rejection of the paper application. See page 3 for details.\*\*

|             | <mark>Yorkt</mark><br>*Odd nur | own Conjoined<br>mber rooms face | <b>l Rooms</b><br>e the airport |
|-------------|--------------------------------|----------------------------------|---------------------------------|
| Cc          | onjoined Singl                 | es                               | Conjoined Doubles               |
| • 202 & 204 | • 402 & 404                    | • 602 & 604                      | • 802 & 804 • 1002 & 1004       |
| • 210 & 212 | • 410 & 412                    | • 610 & 612                      | • 810 & 812 • 1010 & 1012       |
| • 211 & 213 | • 411 & 413                    | • 611 & 613                      | • 811 & 813 • 1011 & 1013       |
| • 218 & 220 | • 418 & 420                    | • 618 & 620                      | • 818 & 820 • 1018 & 1020       |
| • 219 & 221 | • 419 & 421                    | • 619 & 621                      | • 819 & 821 • 1019 & 1021       |
| • 302 & 304 | • 502 & 503                    | • 702 & 704                      | • 902 & 904 • 1102, 1104 & 1106 |
| • 310 & 312 | • 510 & 512                    | • 710 & 712                      | • 910 & 912 • 1105 & 1107       |
| • 311 & 313 | • 511 & 513                    | • 711 & 713                      | • 911 & 913 • 1112 & 1114       |
| • 318 & 320 | • 518 & 520                    | • 718 & 720                      | • 918 & 920 • 1113 & 1115       |
| • 319 & 321 | • 519 & 52                     | • 719 & 721                      | • 919 & 921 • 1116 & 1118       |
|             |                                |                                  | • 1117 & 1119                   |

# HOUSING OPTIONS WITH ONLINE SELECTION

The following residence halls and room types are available through the online selection process via the housing portal. Details for the online process can be found on page 13.

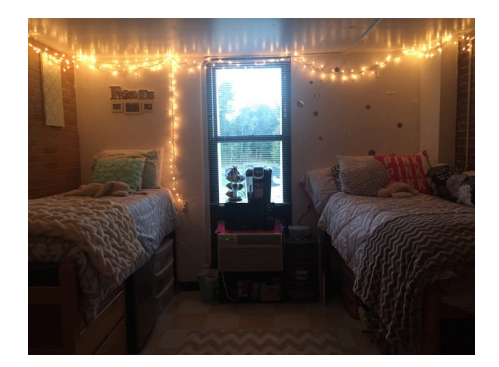

### Marshall Hall Double Rooms

- Traditional double room
- Shared, community bathrooms
- Community lounge and kitchen

### Yorktown Hall Double Rooms

- Double room with full-size beds
- Private bathroom
- Community lounge and kitchen

### Yorktown Hall Single Room

- Single full-size bed
- Private bathroom
- Community lounge and kitchen

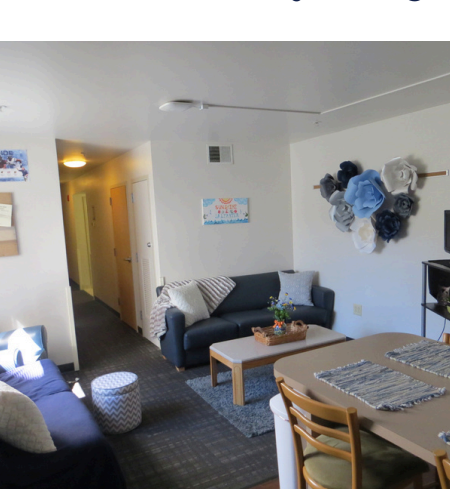

### **5-Person Salem Apts**

- Five single bedrooms, two bathrooms
- Mixed or same gender
- Shared kitchen & living room

## 4-Person Concord/Lexington/Salem Apts

- Four single bedrooms, two bathrooms
- Mixed or same gender
- Shared kitchen & living room

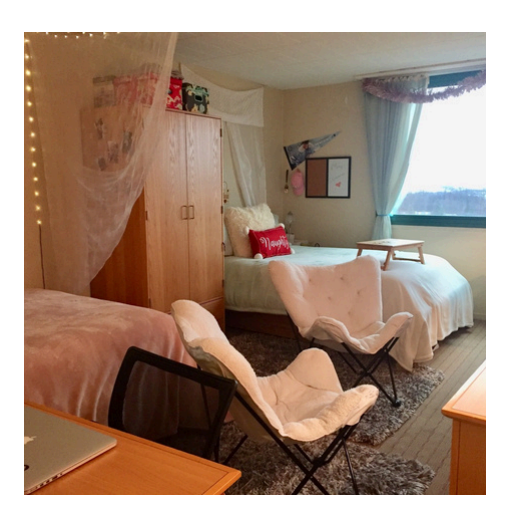

# ONLINE HOUSING SELECTION PROCESS

The information below outlines the steps necessary to complete housing selection online for a roommate group or a single room. A step-by-step guide on how to create your roommate group in the housing portal is available on page 14.

### **Roommate Groups**

- 1. Determine who is in your roommate group based on the type of housing you want (e.g., a group of 5 for Salem Hall or a group of 2 for a double room).
- 2. Establish a group leader for your group.
  - a. The group leader needs to create their group in the Housing Portal.
  - b. After all group members complete their housing contract and submit their deposit, the group leader can then add all members to the group.
    - i.Alternatively, members can join the group themselves by searching the group's name.
  - c.Once all members are added, the group leader *must* "Verify" their group.
- 3. The group will receive a time slot for the selection day that corresponds with their group's size (e.g., groups of 5 will be assigned to Salem Hall's selection day).
  - a. Time slots are assigned based on the group's total number of completed credits. The group with the largest total number selects first.
- 4. Finally, the group leader will need to place all roommates in an available room during the group's selection time.

### Single Room (Yorktown Hall Only)

- 1. If you would like to get a time slot to choose a single room, you do not need to put yourself into a group.
- 2. Simply ensure you have completed your housing contract and submitted your deposit.
- 3. You will receive a time slot to pick your room on single room selection day.

# a. Time slots are assigned based on number of completed credits. The individual with the largest total number of credits selects first.

If your group is not able to choose your first choice for housing you will have the opportunity to regroup. For example, a 4 person group that is not able to choose an apartment can regroup into new groups of two people for double room selection.

Students wishing to be randomly assigned housing do not need to create a roommate group.

The following steps outline how a group leader can create a housing group. In order to create a roommate group, you must first complete your housing contract and submit your deposit (see pg. 5 for details).

# On the "Roommate Matching" page of the application, selection "Create Group." Image: Create Group Image: Create Group

2. Type your group name into the text box and select "Save Group." Please note, your group name is visible to ORL staff.

| Roommate Grou   | up Details |    |  |  |
|-----------------|------------|----|--|--|
| Group Name:     |            |    |  |  |
| <empty></empty> |            | ←← |  |  |
|                 |            |    |  |  |

3. Once your group is created, there are two ways for your roommates to be added to the group.
a) As the group leader, you can add members through the "RMU Username" search bar.

| Join Group                      |
|---------------------------------|
| Search for Roommates by Profile |
|                                 |

i. Once added by the group leader, group members will need to log into the housing portal and accept the group.

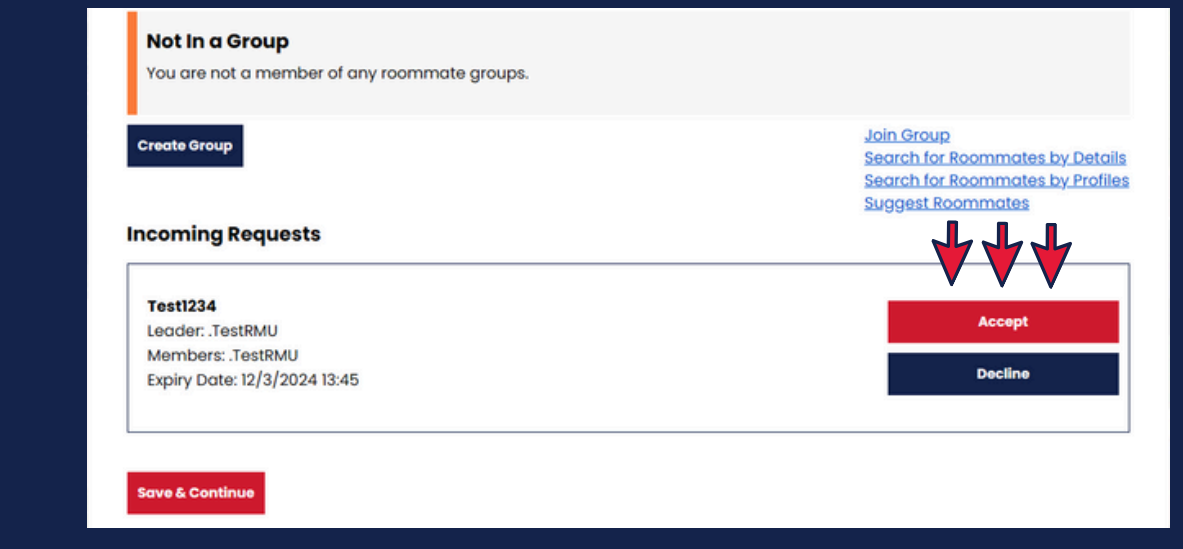

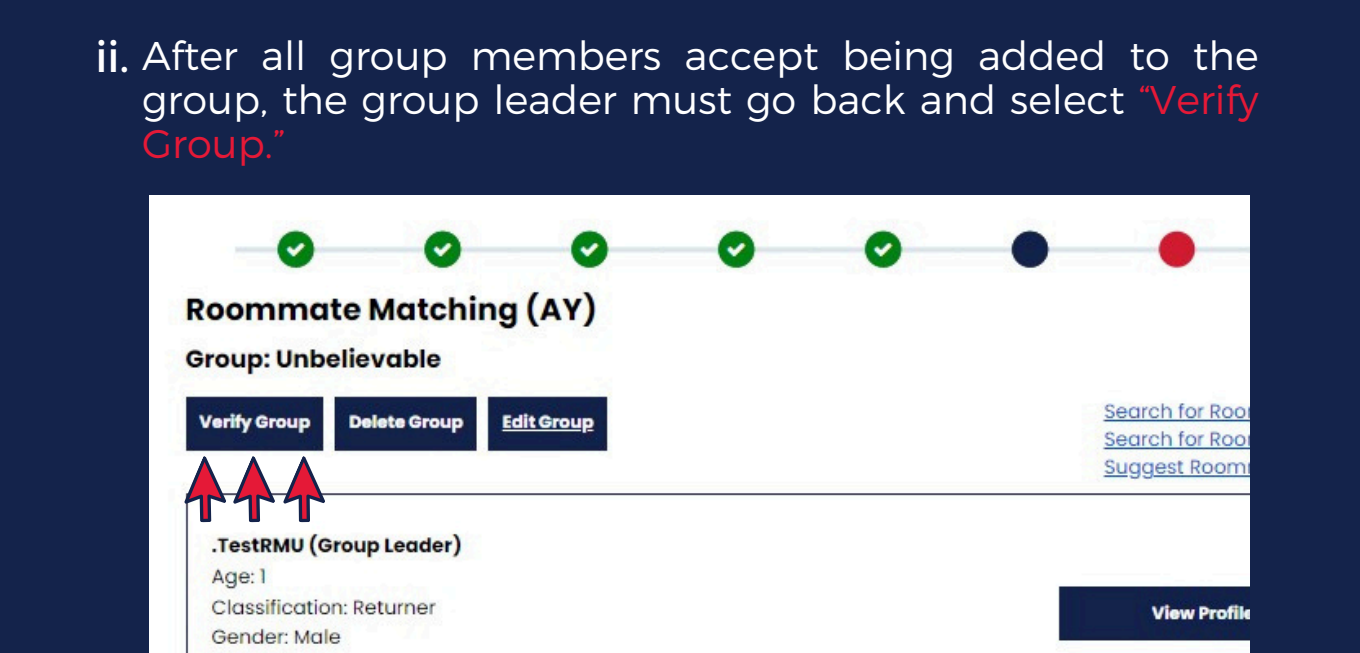

b) The other option is for group members to join themselves.

Description

i. Under the "Roommate Matching" page, select "Join Group," then search for and join your group.

| <b>O</b>        | 0                | 0                | 0   | 0    | • | •          | • |
|-----------------|------------------|------------------|-----|------|---|------------|---|
| Roommate        | Search By        | Details          |     |      |   |            |   |
| RMU Username::  |                  |                  |     |      |   |            |   |
| <empty></empty> |                  |                  |     |      |   |            |   |
|                 |                  |                  |     |      |   |            |   |
| Exclude res     | ults that cannot | be added or join | ned |      |   |            |   |
| Exclude res     | ults that cannot | be added or join | ned | -→-+ |   | Join Group |   |

ii. Once group members add themselves, the group leader must go back and select "Verify Group."

| 0                  | 0           | 0         | 0 | 0 | • | •               |
|--------------------|-------------|-----------|---|---|---|-----------------|
| oommate            | Matching    | (AY)      |   |   |   |                 |
| roup: Unbelie      | vable       |           |   |   |   |                 |
| /erify Group De    | elete Group | dit Group |   |   |   | Search for Room |
|                    |             |           |   |   |   | Suggest Room    |
|                    |             |           |   |   |   |                 |
| .TestRMU (Grou     | p Leader)   |           |   |   |   |                 |
| Age: 1             |             |           |   |   |   |                 |
| Classification: Re | eturner     |           |   |   |   | View Profile    |
| Gender: Male       |             |           |   |   |   |                 |
| Description:       |             |           |   |   |   |                 |

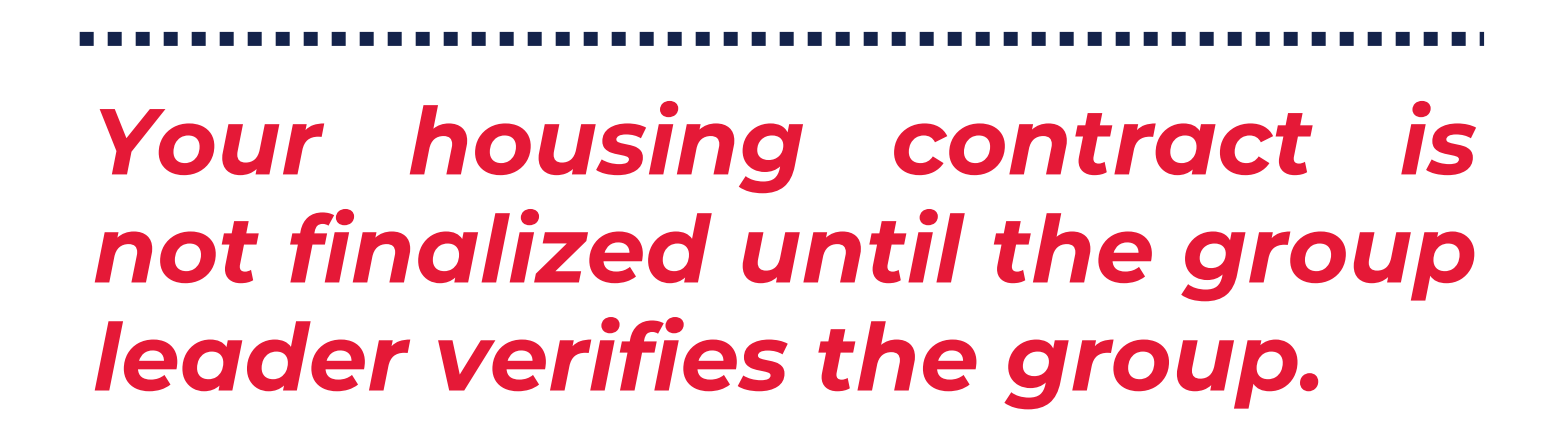

This is the final step of the online housing selection process. If you have successfully completed your group creation, you should receive your selection time slot the day before your selection is scheduled. Please reference the timeline on page 2 to know when to expect details about your selection time slot in your inbox.

 When your time slot opens, the group leader should log into the housing portal and select "Application" at the top. Then, select the correct academic year and click "Continue."

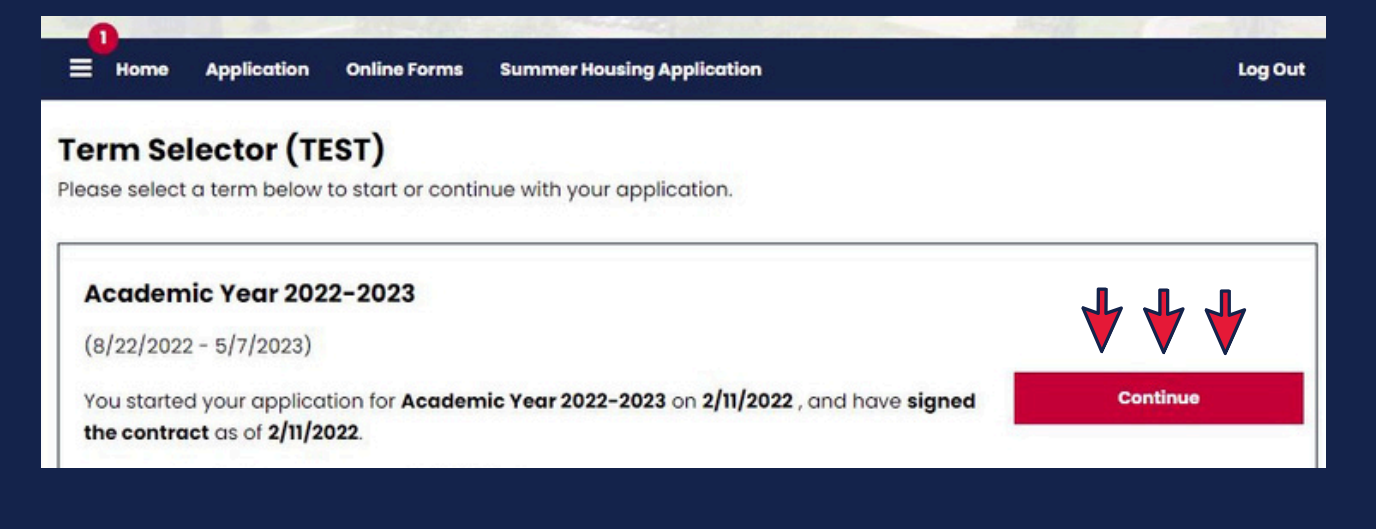

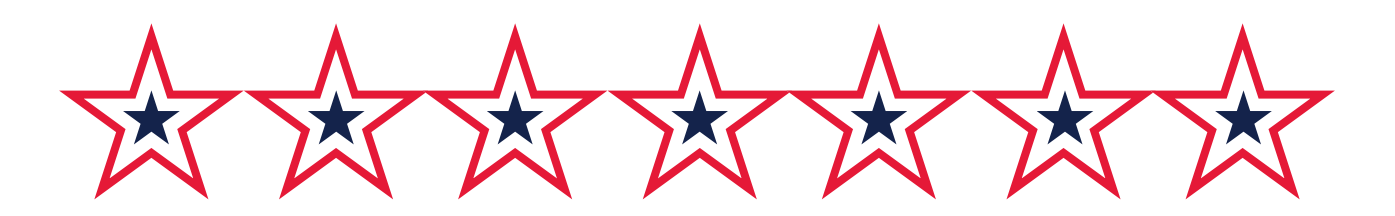

2. You will be directed to the selection page. Click your desired building and then click "Select."

|       | <br>and 5/7/2023 10F1 | Term: Academic Ye | ear 2022-2023 |  |
|-------|-----------------------|-------------------|---------------|--|
|       |                       |                   |               |  |
|       |                       |                   |               |  |
|       |                       |                   |               |  |
|       |                       |                   |               |  |
| Salam |                       |                   |               |  |

**3.** Then, you will see all rooms available in that building. Choose the desired room from the list and click "Select" to confirm.

| Salem - 104<br>5 🛤<br>Building: Salem<br>Floor/Suite: Salem 1<br>Type: Apartment |
|----------------------------------------------------------------------------------|
| Spaces in Room: 4                                                                |
| Show Room Info                                                                   |
| <br>Select                                                                       |
|                                                                                  |

4. After you have chosen your room, you need to assign a bed to each member of your group in the room you have chosen. Use the drop-down under each roommate to indicate their bed.

|                                                                                                    | .TestRMU                                                        |
|----------------------------------------------------------------------------------------------------|-----------------------------------------------------------------|
|                                                                                                    | Age: 0<br>Gender Male                                           |
|                                                                                                    |                                                                 |
|                                                                                                    | Select Bed                                                      |
|                                                                                                    |                                                                 |
| _                                                                                                    |                                                                 |
|                                                                                                    |                                                                 |
|                                                                                                    |                                                                 |
|                                                                                                    |                                                                 |
|                                                                                                    |                                                                 |
| My Roommates                                                                                                    |                                                                 |
| My Roommates<br>Below are your current roommates. You can assi                                                       | ign beds to all of them.                                        |
| My Roommates<br>Below are your current roommates. You can assi                                                       | ign beds to all of them.                                        |
| My Roommates<br>Below are your current roommates. You can assi                                                       | ign beds to all of them.                                        |
| My Roommates<br>Below are your current roommates. You can assi<br>Jessica                                            | ign beds to all of them.                                        |
| My Roommates<br>Below are your current roommates. You can assis<br>Jessica                                           | ign beds to all of them.<br>Ryan Age: 22                        |
| My Roommates<br>Below are your current roommates. You can assis<br>Jessica                                           | ign beds to all of them.<br>Ryan <b>Age: 22</b><br>Gender: Male |
| My Roommates<br>Below are your current roommates. You can assi<br>Jessica<br>Age: 22<br>Gender: Female<br>Select Bed | ign beds to all of them.  Ryan Age: 22 Gender: Male Select Bed  |
| My Roommates<br>Below are your current roommates. You can assi<br>Jessica<br>Age: 22<br>Gender: Female<br>Select Bed | ign beds to all of them.  Ryan Age: 22 Gender: Male Select Bed  |
| My Roommates<br>Below are your current roommates. You can assi<br>Jessica<br>Age: 22<br>Gender: Female<br>Select Bed | ign beds to all of them.  Ryan Age: 22 Gender: Male Select Bed  |
| My Roommates<br>Below are your current roommates. You can assi<br>Jessica<br>Age: 22<br>Gender: Female<br>Select Bed | ign beds to all of them.  Ryan Age: 22 Gender: Male Select Bed  |
| My Roommates<br>Below are your current roommates. You can assi<br>Jessica Age: 22<br>Gender: Female<br>Select Bed    | ign beds to all of them.  Ryan Age: 22 Gender: Male Select Bed  |
| My Roommates<br>Below are your current roommates. You can assi<br>Jessica<br>Age: 22<br>Gender: Female<br>Select Bed | ign beds to all of them.  Ryan Age: 22 Gender: Male Select Bed  |

5. On the Confirmation page, review your selections. If correct, click "Save & Continue."

| 0                  | Ø                                  | 0 | 0 | Ø | 0 | • | • |
|--------------------|------------------------------------|---|---|---|---|---|---|
| Confirmatio        | on                                 |   |   |   |   |   |   |
| Salem - 104, Salen | n 1, Salem                         |   |   |   |   |   |   |
| 1. Salem - 104A    | - 1: .TestRMU                      |   |   |   |   |   |   |
| 2. Salem - 104B    | - 1: Jessica 🖬 😁                   |   |   |   |   |   |   |
| 3. Salem - 104C    | - 1: Ryan                          |   |   |   |   |   |   |
| 4. Salem - 104D    | <ul> <li>I: TesterFirst</li> </ul> |   |   |   |   |   |   |

6. If you have selected an apartment, you will be prompted to choose between the All-Access Meal Plan and the Apartment Meal Plan. Indicate your preferences, then hit the "Save & Continue" button. If your group members want to switch their meal plan, they need to login separately to do so.

### Meal Plan Selection - Apartments All Access Meal Plan (\$2,855 per semester)

The All-Access Plan will provide an allocation of \$150 Dining Dollars to spend at campus retail locations such as Romo's, Hale, and Yorktown Cafés. Those enrolled will also receive an allocation of \$50 Colonial Cash which can be used at all dining locations, RMU Bookstore, concession stands, vending machine, and other off-campus locations such as Giant Eagle, Get Go, and Mike and Tony's.

The allocation of both Dining Dollars and Colonial Cash must be used within the academic year.

The majority of resident students will be in this plan.

Includes: Unlimited access to PNC Colonial Cafe, Meal Equivalency @ Yorktown Cafe, Dining Dollar Value of \$150, Colonial Cash Value \$50

### Apartment Meal Plan (\$2,310 per semester)

An Apartment Meal Plan will be offered for Concord, Lexington, and Salem Hall students. Restrictions may apply to this choice.

7. Once you have completed the above, you will see a review of your selections. To finalize your selection process, click "Go to Home Page."

| 3ed              | Occupant    | Check In Date | Check Out Date | Profile      | Contact      |
|------------------|-------------|---------------|----------------|--------------|--------------|
| Salem - 104A - 1 | .TestRMU    | 8/22/2022     | 5/7/2023       | View Profile | Send Message |
| Salem - 1048 - 1 | Jessica     | 8/22/2022     | 5/7/2023       | View Profile | Send Message |
| Salem - 104C - 1 | Ryan Real - | 8/22/2022     | 5/7/2023       | View Profile | Send Message |
| Salem - 104D - 1 | TesterFirst | 8/22/2022     | 5/7/2023       | View Profile | Send Message |

When you return to the home page, you should see your confirmed housing selection.